How to access your DSGHP ID card

- 1. Log into your Wellfleet account.
- 2. At the top of the screen, under the "Student Options" dropdown menu,

| select "20**/20** ID Card(s)" |
|-------------------------------|
|-------------------------------|

| Communications 🔻 Benefits 🔻                                                                                                    | Cost of Care Estimator                                                                      | Claims 🧡                                                                                              | Student Options 🔻                                          | Contact Us 🤝                                        | Admins 🔻 |
|----------------------------------------------------------------------------------------------------|---------------------------------------------------------------------------------------------|----------------------------------------------------------------------------------------------------|------------------------------------------------------------|-----------------------------------------------------|----------|
| YOUR STUDENT OPTIONS<br>Find all your student options here. During<br>open enrollment you can renew, update<br>your information, and print<br>documentation. | Waiver Documents:<br>» View Uploaded Documents<br>Account Options:<br>» My Account          |                                                                                                    | Helpful Lir<br>ns » Student H<br>Tax Inform<br>» 2023 1095 | n <b>ks:</b><br>ealth Center<br>nation:<br>5-B Form |          |
| NEED HELP?<br>CLICK HERE TO CONTACT US                                                                                                    | <ul> <li>» Upda</li> <li>» Payn</li> <li>» 2023</li> <li>» Certi</li> <li>» Conf</li> </ul> | ate Personal Inform<br>nent History<br>3/2024 ID Card(s)<br>ficate of Coverage<br>îrmation of Coverag | ation                                                      |                                                     | X        |

- 3. You then have 3 options:
  - a. View Your ID Card
    - i. You can print your card from here
  - b. Request Replacement Card
    - i. This will automatically send you a hard copy of your card to the address on file with Wellfleet
  - c. Email ID Card
    - i. This will automatically email you a pdf of your ID card